## Отправка учителю задания на проверку

## 1. В ПРАВОМ УГЛУ НАЖИМАЕМ НА КОНВЕРТ ( ПОЧТА)

| N R              | нфоурок вулканы 5 класс —                                              | – 🗙 📔 🕨 инфоурок вулканы 5 класс: 4 🗙                          | 😗 Feorpa        | фия. Поурочные разра 🗙 | 📑 Сетевой Город. Образование 🗙 | 🔇 Тетрадь мой тренаже       | р 5-6 кл. 🗙   🕂 —                                                 | o ×         |
|------------------|------------------------------------------------------------------------|----------------------------------------------------------------|-----------------|------------------------|--------------------------------|-----------------------------|-------------------------------------------------------------------|-------------|
| ← -              | > C 🔒 netschool                                                        | .eduportal44.ru/angular/school/studente                        | diary/          |                        |                                |                             | ବ 🕁 💩 💩                                                           | <b>4</b> :  |
| 🙆 Bx             | одящие - natash 🥌 С                                                    | бербанк Онлайн 🚷 Программа перед                               | 🕑 [Just Dan     | nce 3] Pum 🥂 Игры Sul  | bway Surfe 🛞 ФСИН-ПИСЬМО э     | 🔇 Поделки своими р          | 💌 100 ИДЕЙ КЛАССН                                                 | **          |
| иртах<br>Главная | Сетевой Город. Образован<br>МКОУ "Апраксинская<br>Расписание Отчеты Дж | ие<br>я основная общеобразовательна<br>евник Ресурсы Портфолио | я школа"        |                        |                                | текущий 2019                | 25 марта 2020 г В системе рабо<br>9/2020 уч.год 💄 Ильин Александр | тает 2 👤 🍐  |
| 🔄 Д              | невник: Ильин Алекса                                                   | ндр, 5, 3 четверть                                             |                 |                        |                                |                             | 24                                                                | ¦ୟଡ         |
| 🏲 Пре            | осроченные задания 0                                                   | <ul> <li>Задания из электронных курсов</li> <li>зо</li> </ul>  | нелеля: 23.03.2 | 2020 - 29.03.2020 👻 🔿  |                                | порядок дней:<br>1 4<br>2 5 |                                                                   | Почта       |
|                  | VPOV                                                                   |                                                                | OUEUKA          | VPOK                   |                                | 3.6                         |                                                                   |             |
|                  | 1                                                                      | домиште зидитие                                                | OUENKA          | 1                      | домяшнее задание               | OLEHNA                      |                                                                   |             |
| 2020             | 2                                                                      |                                                                |                 |                        |                                |                             |                                                                   |             |
| марта            | 2                                                                      |                                                                |                 | 20 Z                   |                                |                             |                                                                   |             |
| K, 23            | 5                                                                      |                                                                |                 | 26 Mai                 |                                |                             |                                                                   |             |
| 14<br>14<br>14   | 4                                                                      |                                                                |                 | 4                      |                                |                             |                                                                   |             |
| онед             | 5                                                                      |                                                                |                 | <u> </u> 5             |                                |                             |                                                                   |             |
|                  | 6                                                                      |                                                                |                 | 6                      |                                |                             |                                                                   |             |
|                  | VPOK                                                                   |                                                                | OUEWKA          | VROK                   | DOMAININES 24 DAMAS            | OUTURA                      |                                                                   |             |
|                  | 1                                                                      | домашае задатие                                                | ULENKA          | 1                      | домяшнее зядяние               | OLENKA                      |                                                                   | 2042 ×      |
| 20 r.            | 2                                                                      |                                                                | -               |                        |                                |                             | доступна новая версия 20                                          | na 2.0.4.3  |
| Ta 20            | 2                                                                      |                                                                |                 | 20<br>20               |                                |                             | Нововведения:                                                     |             |
| 24 Map           | 3                                                                      |                                                                |                 | 27 Mat                 |                                |                             |                                                                   |             |
| javascrip        | t:sys.mail.inbox()                                                     |                                                                |                 | e 4                    |                                |                             | Обновить                                                          |             |
|                  | i 🗖 🗖 📀                                                                |                                                                |                 |                        | Голосовой пом                  | ощник Алиса                 | メート 🖉 へ 🕼 📀 рус 21:3<br>25.03.2                                   | 5<br>1020 🖥 |

2. Выходит окно – просмотр почтовых сообщений.

| R III   | нфоурок вулканы 5 класс —  | 🗴   🕑 инфоурок вулканы 5 класс: 4 🗴   🦉 География. Поурочные разр. 🗴 📲 Сетевой Город. Образование > | х 🔇 Тетрадь мой тренажер 5-6 кг х   + — 🗇 🛛 🛛                                                   |
|---------|----------------------------|----------------------------------------------------------------------------------------------------|-------------------------------------------------------------------------------------------------|
| ← -     | C 🔒 netschool.e            | 📕 Сетевой Город. Образование. Просмотр почтовых сообщений – Avast Secure Browser                    | – 🗆 × 🔍 🕁 🙆 💐 :                                                                                 |
| 🙆 Bxc   | одящие - natash 🧉 Сбе      | netschool.eduportal44.ru/asp/Messages/MailBox.asp                                                   | Q й классн »                                                                                    |
|         | Сетевой Город. Образование | 🔄 Просмотр почтовых сообщений                                                                       | 2020 г В системе работает 2 1                                                                   |
| MPTEX   | МКОУ "Апраксинская         | Создать О Удалить выделенные сообщения                                                              | <b>2</b> Ильин Александр 🖞 Выход                                                                |
| Главная | Расписание Отчеты Днев     | Почтовая папка вудлящие •                                                                           | Сообщений: 2 из них новых: 2                                                                    |
| 🔄 Дн    | невник: Ильин Алексан      |                                                                                                    | € \$2 <sup>•</sup> 2 •                                                                          |
|         |                            | От кого                                                                                             | Отправлено                                                                                      |
| Pe tipe | осроченные задания         | admin (МКОУ "Апраксинская основная общеобразовательная школа")     Feorpaфия                        | 18:27                                                                                           |
|         |                            | аdmin (МКОУ "Апраксинская основная общеобразовательная школа")         Ильин Александр              | 22.01.2020<br>13:08                                                                             |
|         | VROK                       | << < 1 > >> На страницу: IT Строн: 100 т                                                            | Записи с 1 по 2 из 2                                                                            |
|         | JIOK                       |                                                                                                    |                                                                                                 |
| 20      | 1                          |                                                                                                    |                                                                                                 |
| 2       | 2                          |                                                                                                    |                                                                                                 |
| qap     | 3                          |                                                                                                    |                                                                                                 |
| ¥ 33    |                            |                                                                                                    |                                                                                                 |
| 1 E     | 4                          |                                                                                                    |                                                                                                 |
| le de l | 5                          |                                                                                                    |                                                                                                 |
| ė       | 6                          |                                                                                                    |                                                                                                 |
| _       |                            |                                                                                                    |                                                                                                 |
|         | урок                       |                                                                                                    |                                                                                                 |
|         | 1                          |                                                                                                    | ×                                                                                               |
| 5       | 1                          |                                                                                                    | Цоступна новая версия Zona 2.0.4.3                                                              |
| 202     | 2                          | Сетевой Горол                                                                                       | ад. Образование 4.50.48300.145 19.09.20<br>Exec time: 0.047c / 25.03.2020 21:36:2 Нововведения: |
| ap Ta   | 3                          | © 2007-20                                                                                           | 2019 ИРТех, г. Самара. Все права защищен • исправление ошибок.                                  |
| 24 M    | 4                          | 3                                                                                                   | Обновить                                                                                        |
| ž       | *                          | <u> </u>                                                                                            |                                                                                                 |
|         |                            | 📳 😸 Голосовой по                                                                                    | омощник Алиса 🕺 ^ Ф) 📀 РУС 21:37<br>25.03.2020 👘                                                |

3. Нажимаем на кнопку – создать . Появляется окно – отправить сообщение

|                | 🚽 🕫 - 😈 =             |                                                   | Документ1 - Microsoft Word |                          |                       | - 0 ×                              |
|----------------|-----------------------|---------------------------------------------------|----------------------------|--------------------------|-----------------------|------------------------------------|
|                | Главная Вставка Ра    | 📕 Сетевой Город, Образование. Отправить сообщение | – Avast Secure Browser     | - (                      | ) ×                   |                                    |
|                | Копировать            | netschool.eduportal44.ru/asp/Messages/comp        | oosemessage.asp            |                          | Q                     | А арас Заменить                    |
| Вставит        | 🚡 🍼 Формат по образцу | < Отправить сообщение                             |                            |                          | 0                     | или т 🔓 Выделить т                 |
|                | Буфер обмена          | 🖾 Отправить 📑 Семрениять                          |                            |                          |                       | Редактирование                     |
| -              |                       | Кому                                              |                            |                          |                       | -                                  |
| 1 - 12         |                       | Копия                                             |                            |                          |                       |                                    |
| - 13           |                       | ск                                                |                            |                          |                       |                                    |
| -14            |                       | Тема                                              |                            |                          |                       |                                    |
| -12-           |                       | Уведомить о прочтении                             |                            |                          |                       |                                    |
| 7 - 1 - 16 - 1 |                       |                                                   |                            |                          |                       |                                    |
| - 18 - 1 - 1   |                       |                                                   |                            |                          |                       |                                    |
| 1 - 19- 1      |                       |                                                   |                            |                          |                       |                                    |
| 21-1-20        |                       |                                                   |                            |                          |                       |                                    |
| 22-1-2         |                       |                                                   |                            |                          |                       | =                                  |
| - 23 - 1 -     |                       | Понкоепить файл                                   |                            |                          | /0                    |                                    |
| 24             |                       |                                                   |                            |                          |                       |                                    |
| 1 - 12         |                       |                                                   |                            |                          | <b>О</b> До           | ступна новая версия Zona 2.0.4.3 × |
| 27-1-26        |                       |                                                   |                            |                          | Нововвед<br>• исправ. | ения:<br>ление ошибок.             |
| Ė              | 1 m 1                 | X Ducenny (Decare)                                |                            |                          |                       | Обновить                           |
| страни         |                       |                                                   |                            |                          | ~                     | a du 🔿 pyc 21:37 🗖                 |
|                |                       |                                                   |                            | голосовой помощник алиса | 14                    | 25.03.2020 1                       |

4. Нажимаем на квадрат на против слова – кому!!! Появиться слово- выбрать из адресной книги . Нажимаем на квадрат

|        | 🚽 🔊 - 🙂 =                  |       | Документ1 -                                                          | Aicrosoft Word       |      |   |            |        | - 6                       | I ×      |
|--------|----------------------------|-------|----------------------------------------------------------------------|----------------------|------|---|------------|--------|---------------------------|----------|
|        | Главная Вставка            | Pa Ce | тевой Город. Образование. Отправить сообщение – Avast Secure Browser |                      | _    | - | <b>1</b> : | $\sim$ |                           | 0        |
| Ê      | 👗 Вырезать<br>🖹 Копировать | G     | ) Адресная книга – Avast Secure Browser                              |                      | -    |   | ×          | Q      | А Найти т<br>ара Заменить |          |
| Встави | ть 🝼 Формат по образцу     | × 🗧   | netschool.eduportal44.ru/asp/messages/addressbook.asp                |                      |      |   | Q          |        | или т 🔓 Выделить т        |          |
|        | Буфер обмена 🕞             | E     | Зыберите получателей из выпадающего списка Труппа'                   | Получатели           |      |   |            |        | 🦻 Редактирование          |          |
| L      |                            |       | ип организации                                                       |                      |      |   |            |        |                           | 6        |
| ÷      |                            | к     | текущая организация                                                  |                      |      |   |            |        |                           | <b>^</b> |
| 1 - 2  |                            | ĸ     | МКОУ "Апраксинская основная общеобразовательная школа"               |                      |      |   |            |        |                           |          |
| m      |                            | c r   | pynna                                                                |                      |      |   |            |        |                           |          |
| 4 - 1  |                            | т     | Администраторы 🔻                                                     |                      |      |   |            |        |                           |          |
| -      |                            | уа    | Idmin                                                                |                      |      |   |            |        |                           |          |
| -      |                            | 1     | аимжанова екатерина владимировна                                     |                      |      |   |            | 1      |                           |          |
| 9      |                            |       |                                                                      |                      |      |   |            |        |                           |          |
| 2 - 2  |                            |       |                                                                      |                      |      |   |            |        |                           |          |
| ÷      |                            |       |                                                                      |                      |      |   |            |        |                           |          |
| -      |                            |       |                                                                      |                      |      |   |            |        |                           |          |
| - 6 -  |                            |       |                                                                      |                      |      |   |            |        |                           |          |
| ė      |                            |       |                                                                      |                      |      |   |            |        |                           |          |
|        |                            |       |                                                                      |                      |      |   |            |        |                           |          |
| 1      |                            |       |                                                                      |                      |      |   |            |        |                           |          |
| - 12   |                            | 4     |                                                                      |                      |      |   |            | 8      |                           |          |
| ģ      |                            | E E   |                                                                      |                      |      |   |            |        |                           |          |
| 4      |                            |       |                                                                      |                      |      |   |            |        |                           | -        |
| -      |                            |       |                                                                      |                      |      |   |            |        |                           | ×        |
| 15     |                            |       | Выбрать + Вернуться                                                  |                      |      |   | U          | Дост   | упна новая версия Zona    | 2.0.4.3  |
| - 16   |                            |       |                                                                      |                      |      |   | Новов      | веден  | ния:                      |          |
| 12-1   |                            | _     |                                                                      |                      |      |   | • исп      | равле  | ние ошибок.               |          |
|        |                            | _     |                                                                      |                      |      |   |            |        |                           |          |
| Страни | ца: 2 из 2 Число слов: 45  | 🕉 Py  | сский (Россия)                                                       |                      |      |   |            |        | Обновить                  |          |
|        | 1 🚍 🖾 🤇                    | 2 🛯   |                                                                      | Голосовой помощник А | лиса |   | Ķ          | ^      | <b>↓</b> 秒                | 20 🖣     |

5. Выходит адресная книга. Где группа выбираем – учителя !

|                                                   | 🔒 🤊 - C                                            | -                                  |                 |                                                                                                    |                                               |                               |                                       | Документ  | - Microsoft Word |                   |         |                     |                                        | - (                                                                                                    | s ×            |
|---------------------------------------------------|----------------------------------------------------|------------------------------------|-----------------|----------------------------------------------------------------------------------------------------|-----------------------------------------------|-------------------------------|---------------------------------------|-----------|------------------|-------------------|---------|---------------------|----------------------------------------|----------------------------------------------------------------------------------------------------|----------------|
|                                                   | Главная                                            | Вставка                            | Размет          | ка страницы                                                                                                | Ссылки                                        | Рассылки                      | Рецензирование                        | Вид       |                  |                   |         |                     |                                        |                                                                                                    | 0              |
| Вставит                                           | ∦ Выреза<br>≧≧ Копире<br>ъ<br>Форма<br>Буфер обмен | ть<br>овать<br>по образцу<br>на जि | Calibri<br>Ж. А | <ul> <li>Адресная</li> <li>netsch</li> <li>выберите пог</li> </ul>                                         | книга – Avas<br>ool.eduport<br>учателей из вы | t Secure Brow<br>al44.ru/asp/ | ser<br>messages/addres:<br>ka ïpynna' | sbook.asp | Получатели       |                   | -       | X<br>Q              | А<br>Изменить<br>стили *               | <ul> <li>Найти ▼</li> <li>аb<br/>аc</li> <li>Заменить</li> <li>Выделить ▼</li> <li>Редактирование</li> </ul> |                |
|                                                   |                                                    |                                    |                 | Тип организа                                                                                               | ции                                           |                               |                                       |           |                  |                   |         |                     |                                        |                                                                                                    | -              |
| -16+1+15+1+14+1+13+1+12+1+11+1                    |                                                    |                                    |                 | ОО<br>МКОУ 'Апра<br>Группа<br>Администр<br>Завучи<br>Учителя<br>Рес струд<br>Родители<br>Ученики<br>классы | ксинская осно<br>аторы<br>аторы<br>ники       | вная общеобра                 | зовательная школа"                    |           |                  |                   |         |                     |                                        |                                                                                                    |                |
| 1 • 22• 1 • 21• 1 • 20• 1 • 19• 1 • 18• 1 • 17• 1 |                                                    |                                    |                 |                                                                                                    |                                               |                               |                                       |           |                  |                   |         |                     |                                        |                                                                                                    |                |
| -26- 1 -25- 1 -24- 1 -23                          |                                                    |                                    |                 | Выбрать                                                                                                    | ← Вернутьс                                    | я                             |                                       |           |                  |                   |         | В<br>Новое<br>• исп | Доступна на<br>ведения:<br>равление оц | овая версия Zon                                                                                              | ×<br>a 2.0.4.3 |
| Страни                                            | ца:2 из 2                                          | исло слов: 49                      | - 36            | Русский (Росс                                                                                              | 19)                                           |                               |                                       |           |                  |                   | _       |                     | [                                      | Обновить                                                                                                    |                |
|                                                   | I 📮                                                |                                    | ) (             |                                                                                                    |                                               |                               |                                       |           |                  | Голосовой помощни | к Алиса | %                   | へ d)) 🤅                                | Э РУС 21:41<br>25.03.20                                                                                      | 20 🖥           |

## 6. Выбираем нужного учителя!

| <b>C</b>                                    | - U -               |            |                                                                                                    |                                                                                                    |                                                                                                    |                    | Документ | 1 - Micro | osoft Word |                   |         |   |                        |                                         |                           | 5 X      |   |
|---------------------------------------------|---------------------|------------|----------------------------------------------------------------------------------------------------|----------------------------------------------------------------------------------------------------|----------------------------------------------------------------------------------------------------|--------------------|----------|-----------|------------|-------------------|---------|---|------------------------|-----------------------------------------|---------------------------|----------|---|
| Главна                                      | вставка             | Разметк    | а страницы                                                                                                    | Ссылки                                                                                                    | Рассылки                                                                                                    | Рецензирование     | Вид      |           |            |                   |         |   |                        |                                         |                           | (        | 0 |
| Вставить                                    | ірезать<br>пировать | Calibri    | 🕙 Адресная                                                                                                    | книга – Ava                                                                                                    | st Secure Brows                                                                                                    | ;er                |          |           | <b>,</b>   |                   |         |   | ×                      | А                                       | аа Найти т<br>аа Заменить |          |   |
| - φΦο                                       | рмат по образцу     | <b>"</b> " | netscho                                                                                                    | ol.eduport                                                                                                    | tal44.ru/asp/r                                                                                                    | messages/address   | book.asp |           |            |                   |         |   | Q                      | стили *                                 | 🗟 Выделить *              |          |   |
| Буфер о                                     | бмена 👒             |            | 00                                                                                                    |                                                                                                    |                                                                                                    |                    |          | ▲ Πα      | лучатели   |                   |         |   |                        | 5                                       | Редактирование            |          |   |
| L                                           |                     |            | МКОУ "Апран                                                                                                    | синская осно                                                                                                    | вная общеобра:                                                                                                    | зовательная школа" |          |           |            |                   |         |   |                        |                                         |                           |          | 3 |
|                                             |                     |            | Группа                                                                                                    |                                                                                                    |                                                                                                    |                    |          |           |            |                   |         |   |                        |                                         |                           |          |   |
| 1.2                                         |                     |            | Учителя                                                                                                    |                                                                                                    |                                                                                                    |                    | •        |           |            |                   |         |   |                        |                                         |                           |          |   |
| -19-1-12-1-12-1-12-1-12-1-12-1-20-1-2-1-2-1 |                     |            | Андреев Еле<br>Виноградова (<br>Голунова Оли-<br>забелина Елен<br>(Котонова Вино<br>Котонова Вино<br>Котонова Вино<br>Котонова Вино<br>Котонова Вино<br>Котонова Вино<br>Котонова Вино<br>Котонова Вино<br>Поконова Вино<br>Поконова Вино<br>Вино<br>Вино<br>Вино<br>Поконова Вино<br>Вино<br>Поконова Вино<br>Вино<br>Вино<br>Вино<br>Вино<br>Вино<br>Вино<br>Вино | а Геннадьевн<br>кобовь Влади<br>1. Кнагольевна<br>а Сергеена<br>Алагольевна<br>а Сергеена<br>Алагольевна<br>а Бориссана<br>а Бориссана<br>а Бориссана<br>ака Илиссановна<br>ка Изосние<br>ака Изосние<br>ака<br>ака Изосние<br>ака<br>ака Изосние<br>ака<br>ака Изосние<br>ака<br>ака Изосние<br>ака<br>ака Изосние<br>ака<br>ака Изосние<br>ака<br>ака Изосние<br>ака<br>ака<br>ака Изосние<br>ака<br>ака<br>ака Изосние<br>ака<br>ака<br>ака<br>ака<br>ака<br>ака<br>ака<br>ак | а мировна и корона и корона и | талия Юрьевна')    |          | *         |            |                   |         |   | СО<br>Новова<br>• испр | Доступна на<br>зедения:<br>завление ошо | ибок.                     | a2.0.4.3 |   |
| Страница: 3 из 3                            | 3 Число слов: 54    | <b>Š</b>   | Русский (Росси                                                                                                    | я)                                                                                                    |                                                                                                    |                    |          |           |            |                   |         | _ |                        |                                         | Обновить                  |          |   |
| -                                           | . 🖻 🤇               | ) [        |                                                                                                    |                                                                                                    |                                                                                                    |                    |          |           |            | Голосовой помощни | к Алиса |   | %                      | ~ d») <                                 | Э РУС 21:41<br>25.03.20   | 20 🗟     |   |

7. Нажимаем на ФИО учителя и он появляется в правом углу!

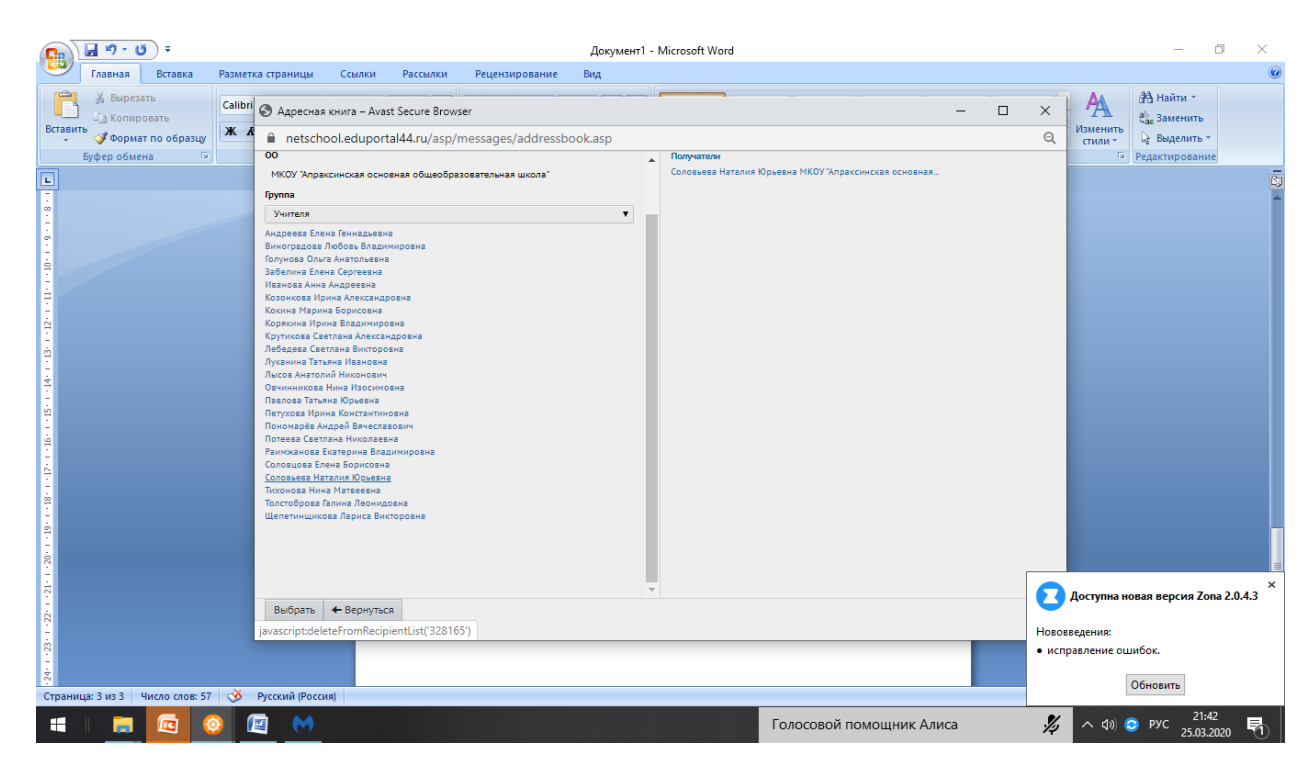

## 8. Нажимаем на кнопку – выбрать(внизу)

|          | 🚽 🎝 - 🖸 -                  |                                                   | Документ1 - Microsoft Word                          |                       |           | - 0 ×                                                      |
|----------|----------------------------|---------------------------------------------------|-----------------------------------------------------|-----------------------|-----------|------------------------------------------------------------|
|          | Главная Вставка Ра         | 📕 Сетевой Город. Образование. Отправить сообщение | – Avast Secure Browser                              | - (                   | ) X       | <b>@</b>                                                   |
|          | Копировать C               | netschool.eduportal44.ru/asp/Messages/com         | oosemessage.asp                                     |                       | Q         | А Найти *                                                  |
| Встави   | ть 🝼 Формат по образцу     | 🔄 Отправить сообщение                             |                                                     |                       | 0         | иенить<br>или т                                            |
|          | Буфер обмена 🙀             | 🖾 Отправить 📙 Сохранить                           |                                                     |                       |           | <ul> <li>Редактирование</li> <li>Радоктирование</li> </ul> |
| -        |                            | Кому                                              | Соловьева Наталия Юрьевна МКОУ "Апраксинская основн | ная                   |           |                                                            |
| 1 - 2    |                            | Копия                                             |                                                     |                       |           |                                                            |
| ÷        |                            | ск                                                |                                                     |                       |           |                                                            |
| 4        |                            | Тема                                              |                                                     |                       |           |                                                            |
| -        |                            | Уведомить о прочтении                             |                                                     |                       |           |                                                            |
| -        |                            |                                                   |                                                     |                       |           |                                                            |
| -        |                            |                                                   |                                                     |                       |           |                                                            |
| <b>N</b> |                            |                                                   |                                                     |                       |           |                                                            |
| ÷        |                            |                                                   |                                                     |                       |           |                                                            |
| - 6      |                            |                                                   |                                                     |                       |           |                                                            |
| -        |                            |                                                   |                                                     |                       |           |                                                            |
| 7        |                            |                                                   |                                                     |                       |           |                                                            |
| 1        |                            |                                                   |                                                     |                       |           |                                                            |
| -12-     |                            |                                                   |                                                     |                       |           |                                                            |
| ė        |                            |                                                   |                                                     |                       |           | -                                                          |
| +        |                            | «Прикрепить фаил                                  |                                                     |                       |           | =                                                          |
| 5 1      |                            |                                                   |                                                     |                       |           |                                                            |
| 1.       |                            |                                                   |                                                     |                       |           | ступна новая версия 201а 2.0.4.5                           |
| - 16     |                            |                                                   |                                                     |                       | Нововвед  | ения:                                                      |
| -12      |                            |                                                   |                                                     |                       | • исправ. | ление ошибок.                                              |
| CTD av   | 112: 4 H2 4 Huceo coop: 71 | Х Виссиий (Воссия)                                |                                                     |                       |           | Обновить                                                   |
| страни   |                            |                                                   | Гол                                                 | осовой помошник Алиса | <b>%</b>  | ∧ ф)) 😋 рус 21:43 📃                                        |
|          |                            |                                                   |                                                     |                       | 14        | 25.03.2020                                                 |

9. Учитель появляется в строке – кому!

Заполняем тему и уведомление о прочтении (по желанию)

Нажимаем на кнопку прикрепить файл!

|             | 🚽 ") - U) =              | Документ1 - Microsoft Word                                                     |                                       | - 0 ×                            |
|-------------|--------------------------|--------------------------------------------------------------------------------|---------------------------------------|----------------------------------|
|             | Главная Вставка Р        | 📕 Сетевой Город, Образование. Отправить сообщение – Avast Secure Browser — 🛛 [ | ) ×                                   |                                  |
| ĥ           | Вырезать                 | netschool.eduportal44.ru/asp/Messages/composemessage.asp                       | Q                                     | А Найти *                        |
| Вставит     | ть образцу               | ФП Отправить сообщение                                                         | 0                                     | иенить                           |
|             | Буфер обмена 🕞           |                                                                                | , , , , , , , , , , , , , , , , , , , | Г Редактирование                 |
| L           |                          | 🖉 Отравить 🔓 Сохранить                                                         |                                       | 6                                |
| ė           |                          | Кому Прикрепить файл 🛛 🕹 🔤                                                     |                                       | Î                                |
| 1           |                          |                                                                                |                                       |                                  |
| 1           |                          | Tema                                                                           |                                       |                                  |
|             |                          | Файл не выбран<br>Уведомить о прочтении                                        |                                       |                                  |
| 9<br>       |                          |                                                                                |                                       |                                  |
| - 14        |                          |                                                                                |                                       |                                  |
| 1 - 15-     |                          |                                                                                |                                       |                                  |
| - 16-       |                          |                                                                                |                                       |                                  |
| -21-        |                          |                                                                                |                                       |                                  |
| - 18        |                          |                                                                                |                                       |                                  |
| 19 - 1      |                          |                                                                                |                                       |                                  |
|             |                          |                                                                                |                                       |                                  |
|             |                          |                                                                                |                                       |                                  |
| - 1 - 21    |                          | Прифелить файл                                                                 |                                       |                                  |
| 1.22        |                          |                                                                                |                                       | ×                                |
| 1 - 23      |                          |                                                                                | _ 🛃 Да                                | ступна новая версия Zona 2.0.4.3 |
| -24-        |                          |                                                                                | Нововве                               | цения:                           |
| - 25-       |                          |                                                                                | • исправ                              | ление ошибок.                    |
| ja<br>Croau | 12: 4 H2 4 Hucao cao: 00 |                                                                                |                                       | Обновить                         |
| Страни      |                          | Голосовой помощник Алиса                                                       | <i>%</i>                              | へ d)) 🙃 PYC 21:45 🔜              |
|             |                          |                                                                                | ~~                                    | 25.03.2020                       |

Выбираем файл с рабочего стола! Прикрепляем его и отправляем предварительно сохранив !